1. \*\*When you are filling out the <u>ONLINE REGISTRATION FORM</u> and click on SELECT CLASSES you will see a list of All classes.

To see Only the Fall/Spring classes you are looking for, click on the Search Icon at the top Left of the screen Then click on SESSIONS and choose the session <u>School</u> <u>Year Aug 2021-May 2022</u>.

Then click on the drop down arrow on <u>as</u> many of the other choices as you wish. <u>Programs, Class Levels, etc.</u>

2. \*\*If you are LOGGING IN your online account to add a class use the ADD A FILTER box. Choose the Session filter and choose <u>School Year Aug</u> 2021-May 2022. You can Also Add a Filter for Classes, Ages, etc.